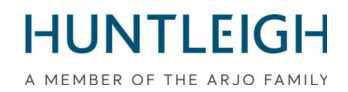

# **VEILIGHEIDSINFORMATIE** WAARSCHUWING IN HET VELD

# **Team3 foetale monitor**

#### Product waarop dit bericht van toepassing is:

| Productnaam(en):                 | TEAM3A & TEAM3I                   |
|----------------------------------|-----------------------------------|
| Betrokken serienummers:          | Alle                              |
| Bestel-/identificatiecodes (DI): | Zie bijlage 1 voor alle varianten |
| Producteerstverkocht:            | oktober 2016                      |

| GMDN:                    | 37796                                                    |
|--------------------------|----------------------------------------------------------|
|                          | 712080101                                                |
|                          | 212000101                                                |
| SRN:                     | SE-MF-000000696                                          |
| Basis UDI-DI:            | 5060693520389WY                                          |
| 510k/goedkeuringsnummer: | K200975/D410520                                          |
| HC-licentienummer:       | 104905 (Antepartum) & 104907 (Intrapartum)               |
| ARTG-identificatie:      | 116216                                                   |
|                          |                                                          |
| Resolutie in het kort:   | Foetale monitor upgraden met herziene software (v19.4.1) |
| Geen pagina's:           | 15 inclusief het aangifteformulier                       |

Huntleigh Health care Limited 35 Portmanmoor Road Cardiff CF24 5HN United Kingdom

Phone: +44 (0)29 2048 5885 Fax: +44 (0)29 2049 2520 Email: sales@huntleigh-diagnostics.co.uk www.huntleigh-diagnostics.com

VAT Reg: GB 382 474 630 Registered No: 942245 England & Wales. Registered Office: ArjoHuntleigh House, Houghton Hall Business Park, Houghton Regis, Bedfordshire, LU5 5XF

### FSN01-23-Rev 2

Datum van uitgifte: 3 april 2023 Herzien: 25 april 2023

#### Voorwie het aangaat;

We nemen contact met u op om informatie te verstrekken over een update van de onlangs gelanceerde corrigerende actie voor veldveiligheid.

Het is ons ter ore gekomen dat hoewel de upgrade naar versie 19.4-software in de overgrote meerderheid van de gevallen succesvol is geweest, we een probleem hebben vastgesteld bij het upgraden van sommige eenheden. Het probleem doet zich voor wanneer er een grote hoeveelheid gegevens is bewaard in de TEAM3-patiëntdatabase, waardoor het apparaat wordt gereset wanneer de database wordt doorzocht.

Als oplossing voor dit probleem en ter compensatie van de grote hoeveelheid gegevens die wordt bewaard, is een kleine software-update (Patch) ontwikkeld. Als gevolg van deze ontwikkeling moet het upgradeproces worden voltooid met behulp van de herziene Software (versie 19.4.1).

Houd er rekening mee dat het bewaren van een grote hoeveelheid patiëntendossiers op de TEAM3 de optimale prestaties van het systeem zal verminderen en de reactiesnelheid van de patiëntinvoeropdracht zal vertragen.

Het wordt aanbevolen dat de Team3 een archiveringssysteem gebruikt, omdat dit het beheer van patiëntendossiers vergemakkelijkt zonder de prestaties van de Team3 in gevaar te brengen.

De herziene software - 19.4.1 is beschikbaar via dezelfde kanalen als de vorige versie en wordt als volgt volledig beschreven;

#### Beschrijving van probleem;

Huntleigh Healthcare Ltd is zich bewust geworden van een softwarekwetsbaarheid, die zich manifesteert doordat het touchscreen van de foetale monitor bevriest. Deze bevriezing schakelt de functies uit die worden weergegeven. Hoewel het optreden van dit beveiligingslek uiterst zeldzaam is en het geluid aanwezig blijft tijdens het bevriezen van het scherm, is tussenkomst van de gebruiker vereist om de foetale monitor opnieuw op te starten.

#### Risicogebaseerde aanpak;

Door besprekingen met de Britse bevoegde autoriteit (MHRA) is overeengekomen om de noodzaak van tussenkomst van de gebruiker weg te nemen door de foetale monitor automatisch opnieuw op te starten wanneer het apparaat stroomuitval en/of interferentie detecteert. De automatische herstart herstelt alle functies/kenmerken en instellingen. De herstarten zullen verschijnen als A normale AAN/UIT-actie en duurt ongeveer 20 seconden van start tot finish met de actie genoteerd op de CTG-trace en een tijdelijke opmerking op het aanraakscherm.

Houd er rekening mee dat Dawes Redman CTG-analyse wordt gereset naar het begin van de analyse nadat het systeem automatisch opnieuw is opgestart.

#### Door de Gebruiker en/of Distributeur te ondernemen acties;

Het is belangrijk dat de patiëntendatabase wordt beheerd met een minimale inhoud van de database. Er moet een software-upgrade – V19.4.1 – worden geïnstalleerd op de TEAM3-foetale monitoren die worden vermeld in bijlage 1.. Deze upgrade kan worden gedownload van de website van Huntleigh Healthcare (<u>https://www.huntleigh-diagnostics.com/Team3Upgrade19.4.1</u>). samen met duidelijke instructies voor het installeren van de software op de foetale monitor. Bijlage 2 bevat ook instructies met betrekking tot het downloaden en installeren van software.

Opmerking: als u problemen ondervindt bij het downloaden van de software van de website, kan op verzoek een geprepareerde geheugenstick beschikbaar worden gesteld en worden geleverd.

Huntleigh Health care Limited 35 Portmanmoor Road Cardiff CF24 5HN United Kingdom Phone: +44 (0)29 2048 5885 Fax: +44 (0)29 2049 2520 Email: sales@huntleigh-diagnostics.co.uk www.huntleigh-diagnostics.com

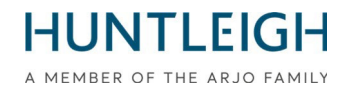

Zodra de upgrade is voltooid op alle apparaten binnen uw instelling, stuurt u de ingevulde verklaring (zie bijlage 3) terug naar: **FSN01-23HHL@Arjo.com.** 

#### Verzending van Field Safety Notice;

Zorg ervoor dat deze kennisgeving wordt verspreid onder alle relevante medewerkers.

Patiëntveiligheid en klanttevredenheid zijn van het allergrootste belang voor Huntleigh Healthcare Ltd en we betreuren het duidelijke ongemak dat deze kennisgeving zal veroorzaken.

#### Contact

Aarzel niet om contact op te nemen met het volgende personeel als u hebben elk verder vragen of vereisen elk bijstand:

| QRE-directeur                    | E-mail: <u>steve.monks@arjo.com</u>              | Tel: +44 (0) 2920485885 Toestel: 7107 |
|----------------------------------|--------------------------------------------------|---------------------------------------|
| Klachtenspecialist               | E-mail: michael.James@arjo.com                   | Tel: +44 (0) 2920485885 Toestel: 7016 |
| Service Manager<br>(Gary Newton) | E-mail:<br><u>TeamUpgrade-HHL.UKCAR@arjo.com</u> | Tel: +44 (0) 2920485885 Toestel: 7112 |
| Product management               | E-mail: <u>David.dobbs@arjo.com</u>              | Tel: +44 (0) 2920485885               |

Eerlijk,

• • •

#### ...

# Document Introductie/Revisie Geschiedenis

| ds. | Datum      | Beschrijving van Invoering                                                         | Gecompileerd Door |
|-----|------------|------------------------------------------------------------------------------------|-------------------|
| 1   | 03/04/2023 | Invoering van FSN.                                                                 |                   |
| 2   | 25/04/2023 | Geïnformeerde gebruiker over de noodzaak<br>om de upgrade met v19.4.1 te herhalen. |                   |
|     |            | Heeft gewezen op het belang van het beheer van de patiëntendatabase.               |                   |
|     |            | Ook verduidelijkt de gewenste capaciteit van<br>Memory stick (4GB tot 8GB)         |                   |

Huntleigh Healthcare Limited 35 Portmanmoor Road Cardiff CF24 5HN United Kingdom Phone: +44 (0)29 2048 5885 Fax: +44 (0)29 2049 2520 Email: sales@huntleigh-diagnostics.co.uk www.huntleigh-diagnostics.com

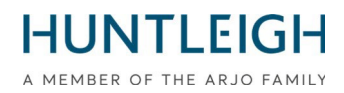

#### Bijlage 1

r

| Item         | Beschrijving                                              | Apparaat-ID    |
|--------------|-----------------------------------------------------------|----------------|
| OBIX IM2     | TEAM3 INTRAPARTUM/PRINTER+NIBP+SPO2+EMHR-<br>TWEELINGEN   | 05051968041234 |
| OBIX IM3     | TEAM3 INTRAPARTUM/PRINTER+NIBP+SPO2+EMHR-<br>TRIPLETS     | 05051968040985 |
| TEAM3A       | ANTEPARTUM/PRINTER                                        | 05051968032485 |
| TEAM3A 3     | ANTEPARTUM/PRINTER-TRIPLETS                               | 05051968035196 |
| TEAM3A B     | ANTEPARTUM/PRINTER+BATTERIJ                               | 05051968032492 |
| TEAM3A E     | ANTEPARTUM/ECTG                                           | 05051968032508 |
| TEAM3A N     | ANTEPARTUM/PRINTER+NIBP                                   | 05051968032522 |
| TEAM3A S     | ANTEPARTUM/PRINTER+SPO2                                   | 05051968032560 |
| TEAM3A B3    | ANTEPARTUM/PRT+BATTERIJ-TRIPLETS                          | 05051968035202 |
| TEAM3A E3    | ANTEPARTUM/ECTG-TRIPLETS                                  | 05051968035219 |
| TEAM3A EB    | ANTEPARTUM/ECTG+BAT                                       | 05051968032515 |
| TEAM3A ENS   | TEAM3 ANTEPARTUM +NIBP + SPO2, GEEN PRINTER               | 05051968039842 |
| TEAM3A N3    | ANTEPARTUM/PRT+NIBP-TRIPLETS                              | 05051968035233 |
| TEAM3A NB    | ANTEPARTUM/PRINTER+NIBP+BAT                               | 05051968032539 |
| TEAM3A NS    | ANTEPARTUM/PRINTER+NIBP+SPO2                              | 05051968032546 |
| TEAM3A S3    | ANTEPARTUM/PRINTER+SPO2-TRIPLETS                          | 05051968035271 |
| TEAM3A SB    | ANTEPARTUM/PRINTER+SPO2+BAT                               | 05051968032577 |
| TEAM3A EB3   | ANTEPARTUM/ECTG+BAT-TRIPLETS                              | 05051968035226 |
| TEAM3A NB3   | ANTEPARTUM/PRT+NIBP+BAT-TRIPLETS                          | 05051968035240 |
| TEAM3A NS3   | ANTEPARTUM/PRT+NIBP+SPO2-TRIPLETS                         | 05051968035257 |
| TEAM3A NSB   | ANTEPARTUM/PRINTER+NIBP+SPO2+BAT                          | 05051968032553 |
| TEAM3A SB3   | ANTEPARTUM/PRT+SPO2+BAT-TRIPLETS                          | 05051968035288 |
| TEAM3A ENSB  | TEAM3 ANTEPARTUM +NIBP + SPO2 + BATTERIJ, GEEN<br>PRINTER | 05051968039859 |
| TEAM3A NSB3  | ANTEPARTUM/PRT+NIBP+SPO2+BAT-TRIP                         | 05051968035264 |
| TEAM3G1      | ANTEPARTUM/PRINTER/BASIC/ENKEL                            | 05051968033192 |
| TEAM3G1-ECTG | ANTEPARTUM/ECTG/BASIC/ENKEL                               | 05051968033208 |
| TEAM3G2      | TEAM 3A BASIS                                             | 05051968033093 |
| TEAM3G2-ECTG | TEAM 3A ECG BASIS                                         | 05051968033109 |
| TEAM3I       | INTRAPARTUM/PRINTER                                       | 05051968032584 |
| TEAM3I 3     | INTRAPARTUM/PRINTER-TRIPLETS                              | 05051968035295 |
| TEAM3I B     | INTRAPARTUM/PRINTER+BATTERIJ                              | 05051968032591 |
| TEAM3I N     | INTRAPARTUM/PRINTER+NIBP                                  | 05051968032997 |
| TEAM3I S     | INTRAPARTUM/PRINTER+SPO2                                  | 05051968033017 |
| TEAM3I B3    | INTRAPARTUM/PRINTER+BAT-TRIPLETS                          | 05051968035301 |
| TEAM3I N3    | INTRAPARTUM/PRINTER+NIBP-TRIPLETS                         | 05051968035318 |
| TEAM3I NB    | INTRAPARTUM/PRINTER+NIBP+BATTERIJ                         | 05051968033000 |
| TEAM3I NS    | INTRAPARTUM/PRINTER+NIBP+SPO2                             | 05051968033031 |

Lijst met producten waarop de veiligheidskennisgeving betrekking heeft

#### Huntleigh Health care Limited

35 Portmanmoor Road Cardiff CF24 5HN United Kingdom Phone: +44 (0)29 2048 5885 Fax: +44 (0)29 2049 2520 Email: sales@huntleigh-diagnostics.co.uk www.huntleigh-diagnostics.com

# HUNTLEIGH

| Item            | Beschrijving                           | Apparaat-ID    |
|-----------------|----------------------------------------|----------------|
| TEAM3I S3       | INTRAPARTUM/PRINTER+SPO2-TRIPLETS      | 05051968035356 |
| TEAM3I SB       | INTRAPARTUM/PRINTER+SPO2+BATTERIJ      | 05051968033024 |
| TEAM3I NB3      | INTRAPARTUM/PRT+NIBP+BAT-TRIPLETS      | 05051968035325 |
| TEAM3I NS3      | INTRAPARTUM/PRT+NIBP+SPO2-TRIPLET      | 05051968035332 |
| TEAM3I NSB      | INTRAPARTUM/PRINTER+NIBP+SPO2+BATTERIJ | 05051968032980 |
| TEAM3I SB3      | INTRAPARTUM/PRT+SPO2+BAT-TRIPLETS      | 05051968035363 |
| TEAM3I NSB3     | INTRAPARTUM/PRT+NIBP+SOP2+BAT-TRI      | 05051968035349 |
| TEAM3A ENM      | ANTE/ECTG+NIBP+SPO2NEL                 | 05051968041920 |
| TEAM3A NM       | ANTE/PRINT+NIBP+SPO2NEL                | 05051968041937 |
| TEAM3A NM3      | ANTE/PRINT+SPO2NEL-REIS                | 05051968041944 |
| TEAM3A NMB      | ANTE/PRINT+NIBP+SPO2NEL+BAT            | 05051968041951 |
| TEAM3A NMB3     | ANTE/PRINT+NIBP+SPO2NEL+BAT-TRIP       | 05051968041968 |
| TEAM3A M        | ANTE/PRINT+SPO2NEL                     | 05051968041975 |
| TEAM3A MB       | ANTE/PRINT+SPO2NEL+BAT                 | 05051968041982 |
| TEAM3I NM       | INTRA/PRINT+NIBP+SPO2NEL               | 05051968041999 |
| TEAM3I NM3      | SP-777232 ANALOOG SCHERM PCB           | 05051968042002 |
| TEAM3I NMB      | INTRA/PRINT+NIBP+SPO2NEL+BAT           | 05051968042019 |
| TEAM3I NMB3     | INTRA/PRINT+NIBP+SPO2NEL+BAT-TRIP      | 05051968042026 |
| TEAM3I M        | INTRA/PRINT+SPO2NEL                    | 05051968042033 |
| TEAM3I MB       | INTRA/PRINT+SPO2NEL+BAT                | 05051968042040 |
| TEAM3I ENSB     | TEAM3 INTRAPARTUM/ECTG+NIBP+SPO2+BAT   | 05051968042064 |
| OBIX AM2N       | ANTEPARTUM - TWEELINGEN                | 05051968042071 |
| OBIX IM2 D      | INTRAPRTM/NIBP+SPO2+EMHR+DVI-TWIN      | 05051968042972 |
| TEAM3A-USA ENM  | ANTE/ECTG+NIBP+SPO2NEL                 | 05051968042989 |
| TEAM3A-USA NM   | ANTE/PRINT+NIBP+SPO2NEL                | 05051968042996 |
| TEAM3A-USA NM3  | ANTE/PRINT+NIBP+SPO2NEL-TRIP           | 05051968043009 |
| TEAM3A-USA NMB  | ANTE/PRINT+NIBP+SPO2NEL+BAT            | 05051968043016 |
| TEAM3A-USA NMB3 | ANTE/PRINT+NIBP+SPO2NEL+BAT-TRIP       | 05051968043023 |
| TEAM3A-USA M    | ANTE/PRINT+SPO2NEL                     | 05051968043030 |
| TEAM3A-USA MB   | ANTE/PRINT+SPO2NEL+BAT                 | 05051968043047 |
| TEAM3I-USA NM   | INTRA/PRINT+NIBP+SPO2NEL               | 05051968043054 |
| TEAM3I-USA NM3  | INTRA/PRINT+NIBP+SPO2NEL-REIS          | 05051968043061 |
| TEAM3I-USA NMB  | INTRA/PRINT+NIBP+SPO2NEL+BAT           | 05051968043078 |
| TEAM3I-USA NMB3 | INTRA/PRINT+NIBP+SPO2NEL+BAT-TRIP      | 05051968043085 |
| TEAM3I-USA M    | INTRA/PRINT+SPO2NEL                    | 05051968043092 |
| TEAM3I-USA MB   | INTRA/PRINT+SPO2NEL+BAT                | 05051968043108 |
| OBIX IM2 B      | INTRA/NIBP+SPO2+EMHR+BATT-TWIN         | 05051968043412 |
| TEAM3I E        | TEAM3 INTRAPARTUM/ECTG                 | 05051968044013 |
| TEAM3A-USA EN   | ANTE/ECTG+NIBP VS                      | 05051968044020 |
| TEAM3A-USA ENB  | ANTE/ECTG+NIBP+BAT VS                  | 05051968044037 |
| TEAM3A-USA      | ANTEPARTUM/PRINTER VS                  | 05051968044242 |
| TEAM3A-B-USA    | ANTEPARTUM/PRINTER+BATTERIJ VS         | 05051968044259 |
| TEAM3A-E-USA    | ANTEPARTUM/ECTG VS                     | 05051968044266 |

#### Huntleigh Health care Limited 35 Portmanm cor Road

35 Portmanmoor Road Cardiff CF24 5HN United Kingdom Phone: +44 (0)29 2048 5885 Fax: +44 (0)29 2049 2520 Email: sales@huntleigh-diagnostics.co.uk www.huntleigh-diagnostics.com

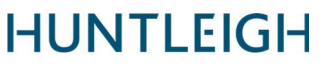

| Item           | Beschrijving                        | Apparaat-ID    |
|----------------|-------------------------------------|----------------|
| TEAM3A-EB-USA  | ANTEPARTUM/ECTG+BATTERIJ VS         | 05051968044273 |
| TEAM3A-EN-USA  | ANTEPARTUM/ECTG+NIBP VS             | 05051968044280 |
| TEAM3A-ENB-USA | ANTEPARTUM/ECTG+NIBP+BATTERIJ VS    | 05051968044297 |
| TEAM3A-N-USA   | ANTEPARTUM/PRINTER+NIBP VS          | 05051968044303 |
| TEAM3A-NB-USA  | ANTEPARTUM/PRINTER+NIBP+BATTERIJ VS | 05051968044310 |

Huntleigh Health care Limited 35 Portmanm cor Road Cardiff CF24 5HN United Kingdom Phone: +44 (0)29 2048 5885 Fax: +44 (0)29 2049 2520 Email: sales@huntleigh-diagnostics.co.uk www.huntleigh-diagnostics.com

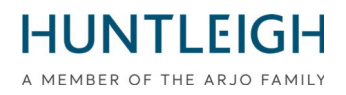

# GEBRUIKERSHANDLEIDING

# Inhoud

| Door de Gebruiker en/of Distributeur te ondernemen acties; |
|------------------------------------------------------------|
| Contact3                                                   |
| Team3 V19.4.1 Upgrade installatiebewaking 8                |
| Doel en reikwijdte                                         |
| Verkrijg en installeer het Team3 V19.4.1-upgradepakket 8   |
| Download de Team3 upgrade-installatiebewakingstool8        |
| Installeer de Team3 upgrade-installatiebewakingstool8      |
| Maak de Team3 Upgrade USB-stick aan                        |
| Selecteer geschikte USB-media                              |
| Schrijf upgradebestanden naar USB                          |
| Upgrade Team3-eenheden 10                                  |
| Identificatie upgradeproces                                |
| Eenheden Pre 19.1                                          |
| Eenheden 19.1 en hoger 10                                  |
| Upgradeproces 1                                            |
| Upgradeproces 211                                          |
| Upgrade-verificatie                                        |
| Upload logbestanden naar Huntleigh Server 12               |
| Probleemoplossen                                           |
| Verklaring Formulier                                       |
| FSN01-2314                                                 |
| Naar zijn keerde terug naar;                               |

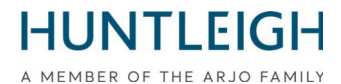

### Team3 V19.4.1 Upgrade installatiebewaking Doel en reikwijdte

Dit document beschrijft het hele proces van het verkrijgen en installeren van de upgrademonitoringtool, het maken van een upgrade-USB-stick, het upgraden van een of meer Team3apparaten en het uploaden van de logbestanden naar de Huntleigh-server.

## Verkrijg en installeer het Team3 V19.4.1-upgradepakket

## Download de Team3 upgrade-installatiebewakingstool

Gebruik een pc met Microsoft Windows 10 of 11 die is verbonden met internet, open een webbrowser en navigeer naar het volgende websiteadres:

### https://www.huntleigh-diagnostics.com/Team3Upgrade19.4.1

volg daarnaast de instructies om de software te downloaden.

NB Het is waarschijnlijk dat er verschillende beveiligingswaarschuwingen worden weergegeven voordat de download wordt toegestaan. Accepteer alle waarschuwingen om door te gaan met de download.

# Installeer de Team3 upgrade-installatiebewakingstool

Voer na het downloaden het uitvoerbare bestand 'Team3 19.4.1 Upgrade.exe' uit om de software op de pc te installeren.

Klik met de rechtermuisknop op het uitvoerbare bestand, selecteer 'Als administrator uitvoeren' en voer de beheerdersreferenties in. De installatiewizard wordt weergegeven:

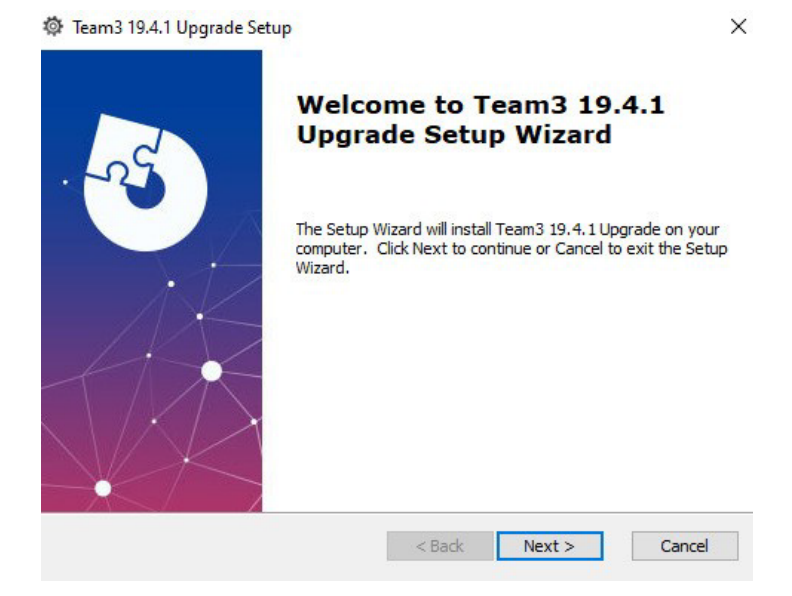

Volg de stappen van de installatiewizard om de installatie te voltooien.

Huntleigh Health care Limited 35 Portmanmoor Road Cardiff CF24 5HN United Kingdom Phone: +44 (0)29 2048 5885 Fax: +44 (0)29 2049 2520 Email: sales@huntleigh-diagnostics.co.uk www.huntleigh-diagnostics.com

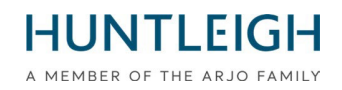

## Maak de Team3 Upgrade USB-stick aan

## Selecteer geschikte USB-media

Het is belangrijk om een USB-geheugenstick van goede kwaliteit te gebruiken voor het uitvoeren van de upgrade. We raden een merk met een naam aan, zoals SanDisk, Transcend of Kingston. Het gekozen apparaat moet tussen de 4 GB en 8 GB zijn en fysiek in een USB-aansluiting aan de achterkant van de Team3 passen.

# Schrijf upgradebestanden naar USB

Steek de USB-stick in een beschikbare poort op de pc. Het wordt aanbevolen, maar is niet verplicht, dat alle andere USB-geheugenapparaten worden verwijderd tijdens het uitvoeren van de handeling. Voer de software uit in beheermodus door:

- Klik op het Windows-startmenu, scrol omlaag en vouw het Huntleigh-mappictogram uit
- Klik met de rechtermuisknop op 'Team3UpdateTool' en vouw de opties 'Meer' uit
- Selecteer 'Als administrator uitvoeren' en voer de beheerdersreferenties in

Het volgende hoofdscherm wordt weergegeven. Houd er rekening mee dat bij de eerste run alle bedieningsknoppen grijs zijn en niet beschikbaar zijn. Dit is het geval totdat er een geldig e-mailadres wordt ingevoerd in het daarvoor bestemde veld.

| Team                     | n 3 Update Tool | i |
|--------------------------|-----------------|---|
| User Details             |                 |   |
| Email (Required)         |                 |   |
| Hospital Name (Optional) |                 |   |
| Save Details             | ]               |   |
|                          |                 |   |
| Write To USB             | Save To Server  |   |

- Voer een geldig e-mailadres in de knop 'Gegevens opslaan' wordt beschikbaar
- Vul eventueel ziekenhuisgegevens in en klik op de knop 'Gegevens opslaan'
- Klik op de knop 'Write To USB' die nu beschikbaar is

Het dialoogvenster 'USB-apparaat configureren' wordt weergegeven met een vervolgkeuzelijst van alle USB-apparaten van de juiste grootte die op de pc zijn aangesloten.

Selecteer het juiste apparaat uit de lijst en klik op de knop 'USB-apparaat configureren'. Een waarschuwing geeft aan dat de inhoud zal worden gewist - klik op 'Ja' om de bewerking te bevestigen. Het apparaat wordt geformatteerd naar FAT32 waarna de upgradebestanden ernaar worden geschreven. Na succesvolle afronding wordt er een melding naar de Huntleigh-server gestuurd die aangeeft dat er een upgrade-USB-stick is gemaakt, op voorwaarde dat er verbinding kan worden gemaakt. Het hele proces duurt ongeveer een minuut.

Sluit het dialoogvenster en sluit de toepassing af.

Huntleigh Health care Limited 35 Portmanmoor Road Cardiff CF24 5HN United Kingdom Phone: +44 (0)29 2048 5885 Fax: +44 (0)29 2049 2520 Email: sales@huntleigh-diagnostics.co.uk www.huntleigh-diagnostics.com

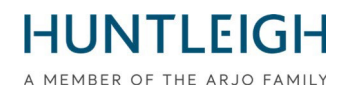

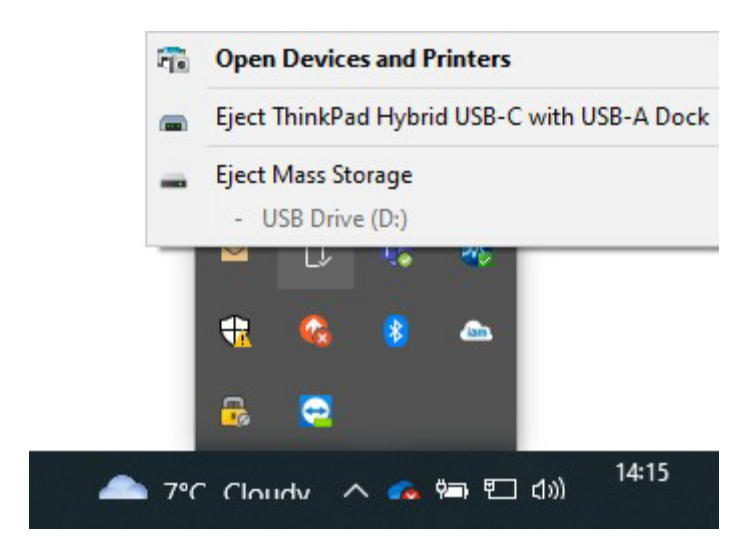

Werp het USB-apparaat uit (dit is belangrijk) en verwijder het van de pc. Het is nu klaar om te worden gebruikt om Team3-eenheden te upgraden.

## Upgrade Team3-eenheden

Houd er rekening mee dat alle lokale en globale instellingen worden teruggezet naar de fabrieksinstellingen. Bepaal en volg de juiste procedure om de upgrade uit te voeren, zoals hieronder beschreven:

## Identificatie upgradeproces

## Eenheden Pre 19.1

- Plaats de USB met de upgradesoftware.
- Schakel het apparaat in.
- Volg de instructies op het scherm.
- Ga naar "Upgrade verificatie" om de voltooiing te bevestigen.

## Eenheden 19.1 en hoger

Eenheden met serienummers met uitgiftestatus 6, (21) 777## 6 #######, gebruik proces 1.

Eenheden met serienummers met uitgiftestatus 7, (21) 777## 7 #######, gebruik proces 2.

# HUNTLEIGH

A MEMBER OF THE ARJO FAMILY Sommige eenheden zijn geleverd voorafgaand aan de wijziging van de uitgiftestatus, om het upgradeproces voor deze eenheden te identificeren:

Schakel Team 3 in en observeer:

Eenheden die proces 1 upgrademethode vereisen.

- Het scherm wordt zwart nadat het eerste opstartscherm is weergegeven.
- Eenheden die upgrademethode proces 2 vereisen
- Het opstartscherm blijft weergegeven en de voortgangsbalk onderaan het scherm wordt weergegeven.

## **Upgradeproces 1**

- Steek Team3 in het stopcontact
- Plaats de USB met de upgradesoftware.
- Schakel het apparaat in.
- Als het scherm zwart wordt, tel dan 5 seconden.
- Houd de aan/uit-knop 5 seconden ingedrukt en laat dan los.
- Als de knop langer dan 5 seconden wordt ingedrukt, wordt het apparaat na 10 seconden uitgeschakeld.
- Volg de instructies op het scherm.

## **Upgradeproces 2**

- Plaats de USB met de upgradesoftware.
- Schakel het apparaat in.
- Tel 5 seconden wanneer het opstartscherm voor het eerst verschijnt
- Houd de aan/uit-knop 5 seconden ingedrukt en laat dan los.
- Als de knop langer dan 5 seconden wordt ingedrukt, wordt het apparaat na 10 seconden uitgeschakeld.
- Volg de instructies op het scherm

Na succesvolle afronding zal er een bericht verschijnen om de USB-stick te verwijderen, waarna de Team3unit wordt uitgeschakeld. Het apparaat is nu geüpgraded.

Herhaal het bovenstaande proces voor alle Team3-eenheden die moeten worden geüpgraded met dezelfde USB-stick.

## **Upgrade-verificatie**

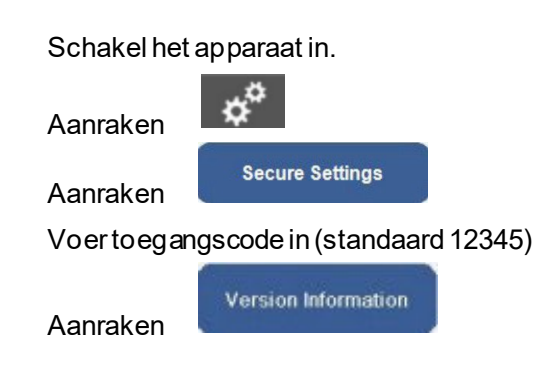

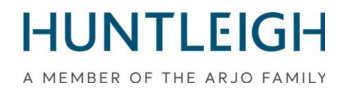

Controleer of de instellingen voor de geüpgradede monitor gelijk zijn aan de onderstaande instellingen met pijlen.

|               | Version Information                                                                                                    |                                             |
|---------------|----------------------------------------------------------------------------------------------------|---------------------------------------------|
|               | Component                                                                                                    | Version                                     |
| $\rightarrow$ | System Version                                                                                                    | 19.4.1                                      |
| $\rightarrow$ | Language Version                                                                                                    | 16                                          |
|               | Serial Number                                                                                                    | <no number="" serial="" set!=""></no>       |
|               | Session                                                                                                    | 3459c430-580b-4141-\$7fb-2339b5b063ef       |
|               | IP Address                                                                                                    | 127.0.0.1                                   |
|               | Physical Address                                                                                                    | 00:E0:4B:60:A2:4F                           |
|               | Total On Time                                                                                                    | 2h 33m 10s [Started 3/27/2023 11:04:31 AM]  |
| $\rightarrow$ | UIP                                                                                                    | 5.308.8480.27742 built 3/21/2023 3:24:44 PM |
|               | Main Board                                                                                                    | 4                                           |
|               | Peripheral Driver                                                                                                    | 0.0.6.1                                     |
| If Fitted     | PP: Printer                                                                                                    | 0.0.5.45 N                                  |
|               | CP: Ultrasound                                                                                                    | 0.0.01.0017                                 |
|               | CP: FECG                                                                                                    | 0.0.00.0003                                 |
|               | CP: MECG                                                                                                    | 0.0.00.0003                                 |
| $\rightarrow$ | CP: ClinicalCPLD                                                                                                    | 2.5                                         |
|               | CP: ClinicalDsp                                                                                                    | 0.0.05.0263                                 |
|               | CP: CommsProcessor                                                                                                    | X                                           |
|               | CP: ClinicalHardware                                                                                                    | Antepartum; Dsp 2; Anlg 4                   |
|               | by a second second seco |                                             |

### Upload logbestanden naar Huntleigh Server

Keer terug naar de pc waarop de Upgrade Monitoring Tool is geïnstalleerd en steek de USB-stick in een beschikbare USB-aansluiting. Voer de toepassing 'Team3UpdateTool' opnieuw uit in beheermodus, zoals beschreven in 3.2 hierboven. Bij deze en volgende runs worden de eerder opgeslagen e-mail- en ziekenhuisgegevens automatisch ingevuld en zijn de bedieningsknoppen beschikbaar.

Klik op de knop 'Verzenden naar server' om het dialoogvenster Verzenden naar server weer te geven.

Selecteer de upgrade-USB-stick in de vervolgkeuzelijst en klik op de knop 'Verzenden naar server'. Een lijst met de Team3-eenheden die met de stick zijn geüpgraded, wordt weergegeven in het schuifbare berichtenvenster. Als er geen serververbinding tot stand kon worden gebracht, probeer het dan later opnieuw.

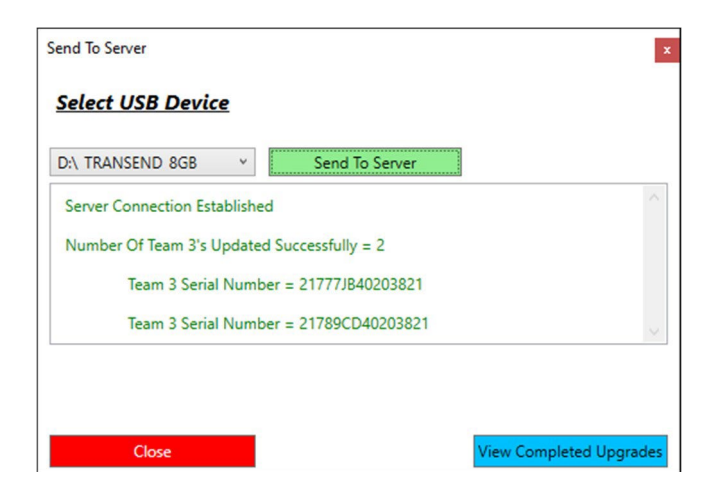

Sluit het dialoogvenster en sluit de toepassing af.

Huntleigh Health care Limited 35 Portmanmoor Road Cardiff CF24 5HN United Kingdom Phone: +44 (0)29 2048 5885 Fax: +44 (0)29 2049 2520 Email: sales@huntleigh-diagnostics.co.uk www.huntleigh-diagnostics.com

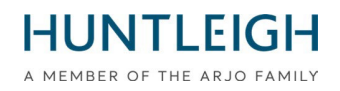

## Probleemoplossen

Als er geen geschikte USB-geheugenstick is geplaatst bij het schrijven van de upgradebestanden, wordt het volgende bericht weergegeven:

| Warning                                                                                                    | × |
|----------------------------------------------------------------------------------------------------|---|
| No USB Stick between 4GB and 8GB detected. Insert a USB Stick<br>between 4GB and 8GB then click 'Write To USB' again |   |
| ОК                                                                                                    |   |

Als de USB-geheugenstick logbestanden bevat die zijn gemaakt tijdens een upgrade, wordt het volgende bericht weergegeven wanneer u probeert de upgradebestanden te schrijven:

| Configure USB Device                                                          | x                 |
|-------------------------------------------------------------------------------|-------------------|
| Select USB Device                                                             |                   |
| Configure USB Device                                                          |                   |
| USB Device contains upgrade files for the server. Formatting of USB cancelled | $\langle \rangle$ |
|                                                                               |                   |
|                                                                               |                   |
|                                                                               |                   |
|                                                                               |                   |
| Close                                                                         |                   |

Sluit in dit geval het dialoogvenster en plaats de USB-stick terug voordat u het opnieuw probeert.

Als de Team3 geen software-upgrade start wanneer de correct geïdentificeerde procedure voor het model wordt gevolgd, zorg er dan voor dat de USB-upgradestick volledig in een van de USB-poorten is gestoken (niet de Ethernet-poort) en probeer het opnieuw.

Als het nog steeds niet wordt gedetecteerd, is het mogelijk defect of niet compatibel. Vervang in dat geval de USB-stick door een ander merk of een van de merken die worden aanbevolen in paragraaf 3.1.

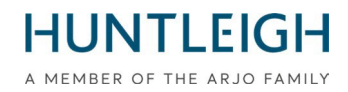

Verklaring Formulier

# FSN01-23

## Naar zijn keerde terug naar;

## E-mail: FSN01-23HHL@Arjo.com

| Naam:                    |  |
|--------------------------|--|
| Positie/baan Titel:      |  |
| Faciliteit Naam / Adres: |  |
| E-mail:                  |  |
| Tel.:                    |  |

I verklaren Dat:

V19.4 Software heeft geweest geïnstalleerd op Team Foetaal Monitor voor de als vervolg op Serieel Nummer(s);

| Serieel Nummer | (21)777                |
|----------------|------------------------|
|                | Vervolgblad bijgevoegd |

Naam (AFDRUKKEN):

Handtekening:

Datum:

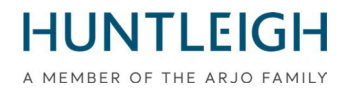

#### Voortzetting van serienummervermelding:

| Serieel Nummer | (21)777 |
|----------------|---------|
|                |         |
|                |         |
|                |         |
|                |         |
|                |         |
|                |         |
|                |         |
|                |         |
|                |         |
|                |         |
|                |         |
|                |         |
|                |         |
|                |         |
|                |         |
|                |         |
|                |         |
|                |         |
|                |         |
|                |         |
|                |         |
|                |         |
|                |         |
|                |         |
|                |         |
|                |         |